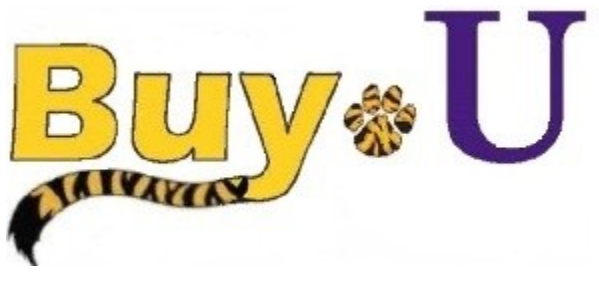

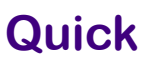

Reference

# Guide

## Adding Items to a Retrieved Cart

#### In This Guide

✓ Retrieving assigned carts

✓ Adding items to a retrieved cart

This guide demonstrates how to add items to a retrieved cart. Adding items to a retrieved cart is useful when attempting to maximize bulk purchasing discounts or minimize shipping expense.

Note that adding items to a retrieved cart removes the shopper as the cart owner. The Requester will become the cart owner and the shopper will lose cart visibility.

#### Procedure

1. From the **BUY-U** homepage, access your listing of assigned carts by clicking the **Action Items** link in the top navigation bar.

| Buy * U                                       | Test Requester 🔻 🔰 | Action Items 1 | Ne tifications 🗎 | 0.00 USD   Q.<br>? |
|-----------------------------------------------|--------------------|----------------|------------------|--------------------|
| Shop ) Shopping ) Shopping Home 🗢 ) Home/Shop |                    |                |                  |                    |

2. Click Carts Assigned to me to retrieve the list.

| <mark>₿uy</mark> ∗U                           |                 | Tes | t Requester 🔻 🔺 Action Items 🚺 Notifications 🗎 0.00 USD 🔍 |
|-----------------------------------------------|-----------------|-----|-----------------------------------------------------------|
| Shop > Shopping > Shopping Home マ > Home/Shop |                 |     | Action Items                                              |
|                                               | Shop Everything |     | My Assigned Assigned to Me                                |

3. Click the desired cart name to retrieve the cart.

| Â | <mark>₿uy</mark> ⊗U                                                                 |             |                          |              | Test Reques      | ter 🔻 🛛 ★ 🛛 Action Items 🔳 🛛 Notificat | tions   🗎 0.00 USD   Q. |  |  |  |  |  |
|---|-------------------------------------------------------------------------------------|-------------|--------------------------|--------------|------------------|----------------------------------------|-------------------------|--|--|--|--|--|
|   | Noping Shopping Shopping Home V Home/Shop                                           |             |                          |              |                  |                                        |                         |  |  |  |  |  |
| Ì | 🐂 Shop / My Carts and Orders / View Draft Shopping Carts 🗢 / Shopping Cart - Drafts |             |                          |              |                  |                                        |                         |  |  |  |  |  |
|   | Create Cart                                                                         |             |                          |              |                  |                                        |                         |  |  |  |  |  |
| 1 | Current Substitute: Lsu Scigreq End Substitution Drafts Assigned To Me              |             |                          |              |                  |                                        |                         |  |  |  |  |  |
|   | Active Cart                                                                         | Cart Number | Shopping Cart Name       | Date Created | Cart Description | Total                                  | Delete                  |  |  |  |  |  |
| 血 | - <b>24</b>                                                                         | 40670856    | Computer                 | 6/18/2013    |                  | 3,370.92 USD                           | Delete                  |  |  |  |  |  |
|   |                                                                                     | 40792753    | Projectors               | 6/21/2013    |                  | 4,740.00 USD                           | Delete                  |  |  |  |  |  |
|   |                                                                                     |             |                          |              |                  |                                        |                         |  |  |  |  |  |
|   | My Drafts Assigned to Others                                                        |             |                          |              |                  |                                        |                         |  |  |  |  |  |
|   | View Cart                                                                           | Cart Number | Shopping Cart Name       | Date Created | Assigned To      | Total                                  | Unassign                |  |  |  |  |  |
|   |                                                                                     | 0714638     | 🖙 2013-06-19 sciqreq1 03 | 6/19/2013    | Carol Wandersee  | 5,102.03 USD                           | Unassign                |  |  |  |  |  |

4. The retrieved cart is now the active cart and items can be added by using the same methods utilized in a standard shopping experience.

### You have successfully retrieved a cart and added items.